# CIMCへのUCSサーバ証明書の設定

| 内容                 |  |  |
|--------------------|--|--|
| <u>はじめに</u>        |  |  |
| <u>前提条件</u>        |  |  |
| <u>要件</u>          |  |  |
| <u>使用するコンポーネント</u> |  |  |
| <u>背景説明</u>        |  |  |
| <u>設定</u>          |  |  |
| <u>CSR の生成</u>     |  |  |
| <u>自己署名証明書の作成</u>  |  |  |
| <u>確認</u>          |  |  |
| <u>トラブルシュート</u>    |  |  |
| 関連情報               |  |  |

### はじめに

· ----

このドキュメントでは、新しい証明書を取得するために証明書署名要求(CSR)を生成する方法について説明します。

### 前提条件

### 要件

次の項目に関する知識があることが推奨されます。

- 証明書を設定するには、admin権限を持つユーザとしてログインする必要があります。
- CIMCの時刻が現在時刻に設定されていることを確認します。

### 使用するコンポーネント

このドキュメントの情報は、次のソフトウェアとハードウェアのバージョンに基づいています。

- CIMC 1.0以降
- OpenSSL

このドキュメントの情報は、特定のラボ環境にあるデバイスに基づいて作成されました。このド キュメントで使用するすべてのデバイスは、クリアな(デフォルト)設定で作業を開始していま す。本稼働中のネットワークでは、各コマンドによって起こる可能性がある影響を十分確認して ください。

# 背景説明

証明書をCisco Integrated Management Controller(CIMC)にアップロードして、現在のサーバ証明 書を置き換えることができます。 サーバ証明書は、Verisignなどのパブリックな認証局(CA)また は独自の認証局によって署名できます。生成される証明書キーの長さは2048ビットです。

### 設定

| ステップ | CIMCからCSRを生成します。                        |
|------|-----------------------------------------|
| 1:   |                                         |
| ステップ | CSRファイルをCAに送信し、証明書に署名します。組織が独自の自己署名証明書を |
| 2.   | 生成する場合は、CSRファイルを使用して自己署名証明書を生成できます。     |
| 手順   | 新しい証明書をCIMCにアップロードします。                  |
| 3 :  |                                         |

✤ 注:アップロードする証明書は、CIMCによって生成されたCSRから作成する必要があります。この方法で作成されていない証明書はアップロードしないでください。

## CSR の生成

Adminタブ> Security Management > Certificate Management > Generate Certificate Signing Request (CSR)の順に移動し、\*でマークされた詳細情報を入力します。

また、「<u>証明書署名要求の生成</u>」も参照してください。

| 😕 📲 Cisco Integrated Management Contro                                  | ller                                     |                                               |                     |            | ÷ 🔞 3                                                   | \$                |
|-------------------------------------------------------------------------|------------------------------------------|-----------------------------------------------|---------------------|------------|---------------------------------------------------------|-------------------|
| ) / / Security Management / Certificate Manage                          | ement 🚖                                  |                                               |                     | R          | tefresh   Host Power   Launch vKVM   Ping   CIMC Reboot | Locator LED   🚱 🚯 |
| Certificate Management Secure Key Management Secure                     | rity Configuration MCTP SPDM             |                                               |                     |            |                                                         |                   |
| Generate Certificate Signing Request   Unload Server Certificate   Unlo | ad External Certificate   Unioad Externa | I Private Key   Activate External Certificate |                     |            |                                                         |                   |
|                                                                         | Generate Certificate Signir              | ng Request                                    |                     |            | • X                                                     |                   |
| Current Certificate                                                     | * Common Name:                           | Host01                                        | 1                   |            |                                                         |                   |
|                                                                         | Subject Alternate Name:                  | Subject Alternate Name                        | dNSName •           | . +        |                                                         |                   |
| Serial Number : 212DAF6E68B58418158BD0                                  | * Organization Name:                     | Cisco                                         |                     |            |                                                         |                   |
| Country Code (CC) : MX<br>State (S) : Mexico                            | Organization Unit:                       | Cisco                                         |                     |            |                                                         |                   |
| Locality (L) : Mexico<br>Organization (O) : Cisco                       | * Locality:                              | CA                                            |                     |            |                                                         |                   |
| Common Name (CN) : HostOl                                               | * State Name:                            | California                                    |                     |            |                                                         |                   |
| Issuer Information:<br>Country Code (CC) : MX                           | * Country Code:                          | United States 🔻                               |                     |            |                                                         |                   |
| State (S) : Mexico<br>Locality (L) : Mexico                             | Email:                                   | Please enter Valid Email Address              |                     |            |                                                         |                   |
| Organizational Unit (OU) : C-Series<br>Common Name (CN) : Host01        | Signature Algorithm: SHA384              |                                               |                     |            |                                                         |                   |
| Valid From : Jun 15 22:47:56 2023 G                                     | Challenge Password:<br>MT String Mask:   |                                               |                     |            |                                                         |                   |
| Valid To : Sep 17 22:47:56 2025 G                                       | Self Signed Certificate:                 |                                               |                     |            |                                                         |                   |
|                                                                         | Selecting this option will promp         | pt Cisco IMC to generate Self Signed Cen      | tificate.           |            |                                                         |                   |
| Cardificate Classics Descured Status                                    | WARNING: After successful ce             | rtificate generation, the Cisco IMC Web G     | UI will be restart  | ed.        |                                                         |                   |
| Certificate Signing Request Status                                      | Communication with the manage            | gement controller may be lost momentar        | ily and you will ne | eed to re- | -login.                                                 |                   |
| Status: Not in progress.                                                | Even SSH, vKVM and vMedia s              | essions will be disconnected.                 |                     |            |                                                         |                   |
| External Certificate     External Private Key                           |                                          | Generate CSR                                  | Reset Values        | Can        | cel                                                     |                   |
|                                                                         |                                          |                                               |                     |            |                                                         |                   |
|                                                                         |                                          |                                               |                     |            |                                                         |                   |
|                                                                         |                                          |                                               |                     |            |                                                         |                   |
|                                                                         |                                          |                                               |                     |            |                                                         |                   |
|                                                                         |                                          |                                               |                     |            |                                                         |                   |

⚠️注意:サブジェクトの別名を使用して、このサーバの追加のホスト名を指定してください。 dNSNameを設定したり、アップロードされた証明書から除外したりすると、ブラウザが Cisco IMCインターフェイスへのアクセスをブロックする可能性があります。

次の作業?

次のタスクを実行します。

- 公開されている認証局から証明書を取得する必要がなく、組織が独自の認証局を運用していない場合は、CSRから自己署名証明書を内部で生成し、即座にサーバにアップロードすることができます。このタスクを実行するには、Self Signed Certificateボックスにチェックマークを付けます。
- 組織が独自の自己署名証明書を運用している場合は、-----BEGIN …からEND CERTIFICATE REQUESTへのコマンド出力をコピーし-----csr.txtという名前のファイルに貼り付けます。 CSRファイルを証明書サーバに入力し、自己署名証明書を生成します。
- 公開されている認証局から証明書を取得する場合は、-----BEGIN ... to END CERTIFICATE REQUEST----のコマンド出力をコピーし、csr.txtという名前のファイルに貼り付けます。 署名付き証明書を取得するには、CSRファイルを認証局(CA)に送信します。証明書のタイ プがサーバであることを確認します。
- ◇ 注:証明書が正常に生成されると、Cisco IMC Web GUIが再起動されます。管理コントロー ラとの通信が一時的に失われ、再ログインが必要になる場合があります。

CIMCが自己署名証明書を内部的に生成してアップロードする最初のオプションを使用しなかった

場合は、新しい自己署名証明書を作成してCIMCにアップロードする必要があります。

### 自己署名証明書の作成

パブリックCAの代わりにサーバー証明書に署名するには、独自のCAを使用して独自の証明書に 署名します。このセクションでは、CAを作成し、OpenSSLサーバ証明書を使用してサーバ証明 書を生成するコマンドを示します。OpenSSLの詳細については、「<u>OpenSSL</u>」を参照してくだ さい。

ステップ1:図に示すように、RSA秘密キーを生成します。

<#root>

[root@redhat ~]#

openssl genrsa -out ca.key 1024

### ステップ2:図に示すように、新しい自己署名証明書を生成します。

#### <#root>

[root@redhat ~]#

openssl req -new -x509 -days 1095 -key ca.key -out ca.crt

You are about to be asked to enter information that will be incorporated into your certificate request. What you are about to enter is what is called a Distinguished Name or a DN. There are quite a few fields but you can leave some blank For some fields there will be a default value, If you enter '.', the field will be left blank.

Country Name (2 letter code) [XX]:

US

State or Province Name (full name) []:

California

Locality Name (eg, city) [Default City]:

California

Organization Name (eg, company) [Default Company Ltd]:

Cisco

Organizational Unit Name (eg, section) []:

Cisco

Common Name (eg, your name or your server's hostname) []:

Host01

Email Address []: [root@redhat ~]#

ステップ3:図に示すように、証明書タイプがサーバであることを確認します。

<#root>

[root@redhat ~]#

echo "nsCertType = server" > openssl.conf

ステップ 4:図に示すように、CSRファイルを使用してサーバ証明書を生成するようにCAに指示します。

#### <#root>

[root@redhat ~]#

openssl x509 -req -days 365 -in csr.txt -CA ca.crt -set\_serial 01 -CAkey ca.key -out server.crt -extfile

ステップ5:図に示すように、生成された証明書がサーバタイプであるかどうかを確認します。

#### <#root>

[root@redhat ~]#

openssl x509 -in server.crt -purpose

Certificate purposes: SSL client : No SSL client CA : No SSL server :

Yes

SSL server CA : No Netscape SSL server : Yes Netscape SSL server CA : No S/MIME signing : No S/MIME signing CA : No S/MIME encryption : No S/MIME encryption CA : No CRL signing : Yes

```
CRL signing CA : No
Any Purpose : Yes
Any Purpose CA : Yes
OCSP helper : Yes
OCSP helper CA : No
Time Stamp signing : No
Time Stamp signing CA : No
----BEGIN CERTIFICATE-----
MIIDFzCCAoCgAwIBAgIBATANBgkqhkiG9w0BAQsFADBoMQswCQYDVQQGEwJVUzET
MBEGA1UECAwKQ2FsaWZvcm5pYTETMBEGA1UEBwwKQ2FsaWZvcm5pYTEOMAwGA1UE
CqwFQ21zY28xDjAMBqNVBAsMBUNpc2NvMQ8wDQYDVQQDDAZIb3N0MDEwHhcNMjMw
NjI3MjIONDE1WhcNMjQwNjI2MjIONDE1WjBgMQswCQYDVQQGEwJVUzETMBEGA1UE
CAwKQ2FsaWZvcm5pYTELMAkGA1UEBwwCQ0ExDjAMBgNVBAoMBUNpc2NvMQ4wDAYD
VQQLDAVDaXNjbzEPMA0GA1UEAwwGSG9zdDAxMIIBIjANBgkqhkiG9w0BAQEFAAOC
AQ8AMIIBCgKCAQEAuhJ50V004MZNV3dgQw0Mns9sgzZwjJS8Lv0tHt+GA4uzNf1Z
WKNyZbzD/yLoXiv8ZFgaWJbqEe2yijVzEcguZQTGFRkAWmDecKM9Fieob03B5FNt
pC8M9Dfb3YMkIx29abrZKFEIrYbabbG4gQyfzgOB6D9CK1WuoezsE7zH0oJX4Bcy
ISEORsOd9bsXvxyLk2cauS/zvI9hvrWW9P/Og8nF3Y+PGtm/bnfodEnNWFWPLtvF
dGuG5/wBmmMbEb/GbrH9uVcyOz+3HReDcQ+kJde7PoFK3d6ZOdkh7Mmtjpvk5ucQ
NgzaeoCDL0Bn+Z10800/eciSCsGIJKxYD/FY1QIDAQABo1UwUzARBg1ghkgBhvhC
AQEEBAMCBkAwHQYDVR00BBYEFEJ20TeuP27jyCJRiAKKfflNc0hbMB8GA1UdIwQY
MBaAFA4QR965FinE4GrhkiwRV62ziPj/MA0GCSqGSIb3DQEBCwUAA4GBAJuL/Bej
DxenfCt6pBA709Gtk1tWUS/rEtpQX190hdlahjwbfG/67MYIpIEbidL1BCw55dal
LI7sgu1dnItnIGsJI1L7h6IeFBu/coCvBtopOYUanaBJ1BgxBWhT2FAnmB9wIvYJ
5rMx95vWZXt3KGE8Q1P+eGkmAHWA8M0yhwHa
----END CERTIFICATE----
[root@redhat ~]#
```

### 手順 6:図に示すように、サーバ証明書をアップロードします。

| 😸 📲 Cisco Integrated Management Controller                                                                                                    | External Certificate uploaded successfully                  | 🐥 🔯 3 admin@                                                              | ¢ |
|----------------------------------------------------------------------------------------------------|-------------------------------------------------------------|---------------------------------------------------------------------------|---|
| 🕇 / / Security Management / Certificate Management ★                                                                                                    |                                                             | Refresh   Host Power   Launch vKVM   Ping   CIMC Reboot   Locator LED   @ | 0 |
| Certificate Management Secure Key Management Security Configuration                                                                                                    |                                                             |                                                                           |   |
| Generate Certificate Signing Request   Upload Server Certificate   Upload External Certificate                                                                                                    | Upload External Private Key   Activate External Certificate |                                                                           |   |
| Current Certificate                                                                                                    |                                                             |                                                                           |   |
| Serial Number       : 212DAF6E68B58418158BD04804D64B2C5EE08B04         Subject Information:       Country Code (CC) : MX         State (S) : Mexico       Locality (L) : Mexico         Organization (O) : Cisco       Common Name (CN) : Nost01         Issuer Information:       Country Code (CC) : MX         State (S) : Mexico       Country Code (CC) : MX         State (S) : Mexico       Coganization (O) : Cisco         Organization (I) : Mexico       Coganization (I) : Cisco         Organization (I) : Cisco       Organization (I) : Cisco         Organization Int (UO) : C-Series       Common Name (CN) : Host01         Valid From : Jun 15 22:47:55 2023 GMT       Yalid To : Sep 17 22:47:56 2025 GMT |                                                             |                                                                           |   |
| Certificate Signing Request Status Status: Not in progress.                                                                                                    |                                                             |                                                                           |   |
| External Certificate     External Private Key                                                                                                    |                                                             |                                                                           |   |
|                                                                                                    |                                                             |                                                                           |   |

ここでは、設定が正常に機能しているかどうかを確認します。

Admin > Certificate Managementの順に移動し、図に示すようにCurrent Certificateを確認します

| / Security Management / Certificate                                                                                                    | Management 🖈                                                                               | Refresh   Host Power   Launch vKVM   Ping   CIMC Reboot   Locator LED   @ |
|----------------------------------------------------------------------------------------------------|--------------------------------------------------------------------------------------------|---------------------------------------------------------------------------|
| tificate Management Secure Key Management                                                                                                    | Security Configuration MCTP SPDM                                                           |                                                                           |
| ienerate Certificate Signing Request   Upload Server Certif                                                                                                    | icate   Upload External Certificate   Upload External Private Key   Activate External Cert | ificate                                                                   |
| Current Certificate                                                                                                    |                                                                                            |                                                                           |
| Serial Number : 01<br>Subject Information:<br>Country Code (CC) : US<br>State (8) : California<br>Locality (L) : CA<br>Organizational Unit (00) : Cisco<br>Organizational Unit (00) : Cisco<br>Common Name (CN) : California<br>Locality (L) : California<br>Organizational Unit (00) : Cisco<br>Common Name (CN) : Hostol<br>Yanto (C) : State (C) : California<br>Organization (C) : California<br>Common Name (CN) : Hostol<br>Yanto (C) : Jun 27 22:44: | 15 2023 GMT                                                                                |                                                                           |
| Valid To : Jun 26 22:44:1                                                                                                    | 15 2024 GMT                                                                                |                                                                           |
| Certificate Signing Request Status                                                                                                    |                                                                                            |                                                                           |
| Valid From : Jun 27 22:44:1<br>Valid To : Jun 26 22:44:1                                                                                                    | 15 2023 GMT<br>15 2024 GMT                                                                 |                                                                           |

# トラブルシュート

現在のところ、この設定に関する特定のトラブルシューティング情報はありません。

# 関連情報

o

- ・ <u>Cisco Bug ID CSCup26248</u> : サードパーティのCA SSL証明書をCIMC 2.0.(1a)にアップロー ドできない
- <u>テクニカル サポートとドキュメント Cisco Systems</u>

翻訳について

シスコは世界中のユーザにそれぞれの言語でサポート コンテンツを提供するために、機械と人に よる翻訳を組み合わせて、本ドキュメントを翻訳しています。ただし、最高度の機械翻訳であっ ても、専門家による翻訳のような正確性は確保されません。シスコは、これら翻訳の正確性につ いて法的責任を負いません。原典である英語版(リンクからアクセス可能)もあわせて参照する ことを推奨します。